## Adding and managing a user in Addons 42 ResLynx

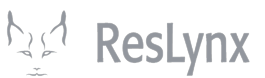

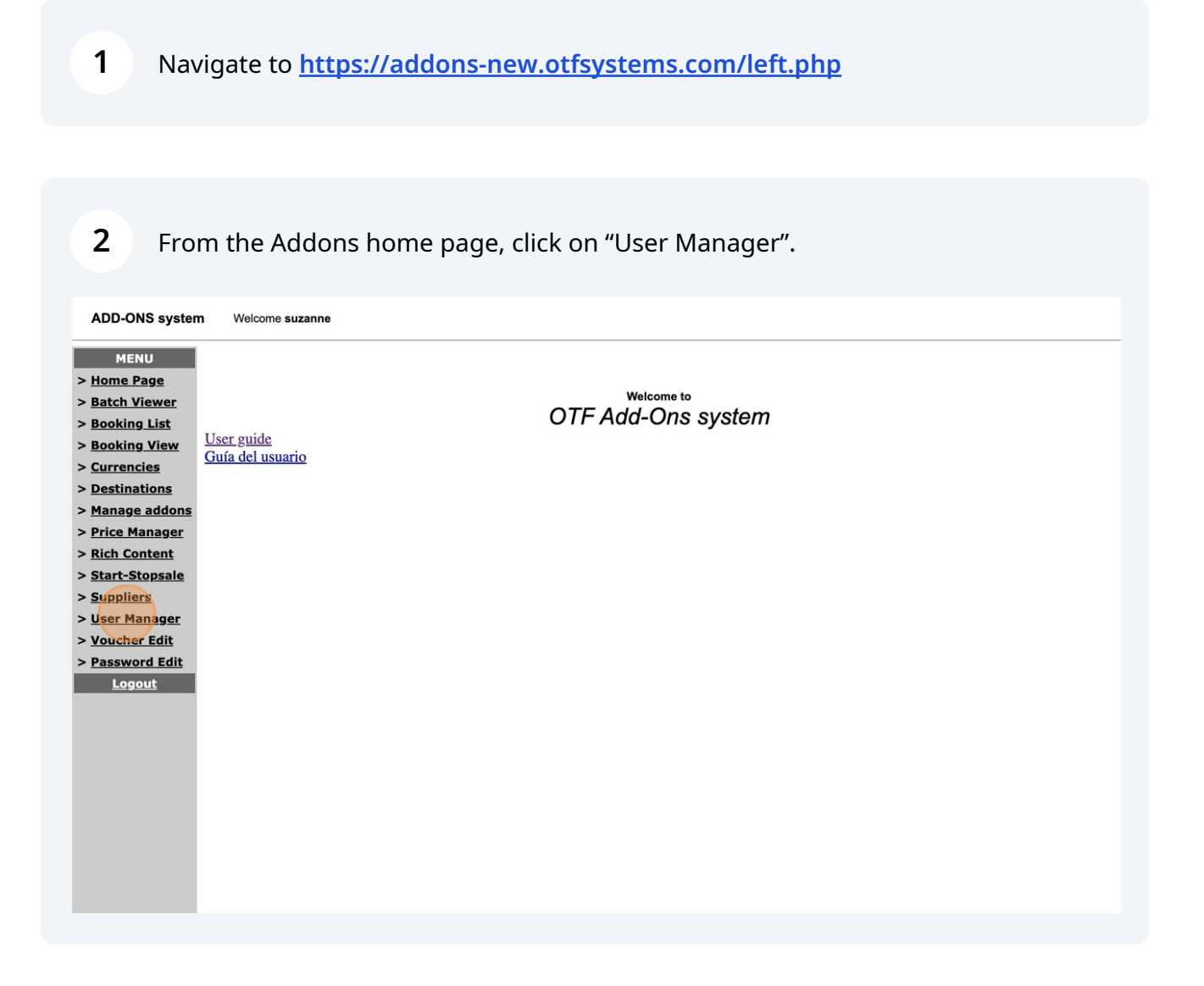

**3** All users in your Addons account will appear on this page. To add a new user, click on "Add User".

| ADD-ONS system Welcome suzanne |                     |           |        |                  |  |  |
|--------------------------------|---------------------|-----------|--------|------------------|--|--|
| MENU<br>> <u>Home Page</u>     | User Manager        |           |        |                  |  |  |
| > Batch Viewer                 | SubManus Add Liser  |           |        |                  |  |  |
| > <u>Booking List</u>          | Subireliu. Add User |           |        |                  |  |  |
| > <u>Booking View</u>          | User List:          |           |        |                  |  |  |
| > <u>Currencies</u>            | Show Active V Users |           |        |                  |  |  |
| > Destinations                 |                     |           |        |                  |  |  |
| > Manage addons                | User Name           | User Code | Status | Options          |  |  |
| > Price Manager                | Eric                | eric      | Active | Modify / Feature |  |  |
| > Rich Content                 | henri               | henri     | Active | Modify / Feature |  |  |
| > Start-Stopsale               | Louis               | louis     | Active | Modify / Feature |  |  |
| > Suppliers                    | MAX                 | max       | Active | Modify / Feature |  |  |
| > User Manager                 | patrick             | patrick   | Active | Modify / Feature |  |  |
| > <u>user manager</u>          | suzanne             | suzanne   | Active | Modify / Feature |  |  |
| > <u>Voucher Edit</u>          |                     |           |        |                  |  |  |
| > Password Edit                | Back                |           |        |                  |  |  |
| Logout                         |                     |           |        |                  |  |  |
|                                |                     |           |        |                  |  |  |
|                                |                     |           |        |                  |  |  |
|                                |                     |           |        |                  |  |  |

4 Fill in the required information. Make sure the user's status is "active". Finally, click on "Add".

| ADD-ONS system Welcome suzanne |  |  |  |
|--------------------------------|--|--|--|
|                                |  |  |  |
| Georges                        |  |  |  |
| GEO                            |  |  |  |
| Password                       |  |  |  |
| Active ~                       |  |  |  |
|                                |  |  |  |
|                                |  |  |  |

Made with Scribe - https://scribehow.com

## **5** This confirmation page appears: your user is active! To return to your users, click on "Back to the list".

| ADD-ONS system Welcome suzanne                  |                                      |  |
|-------------------------------------------------|--------------------------------------|--|
| MENU > Home Page                                | Add User                             |  |
| > <u>Batch Viewer</u>                           | The user was added successfully!     |  |
| > <u>Booking List</u><br>> <u>Booking View</u>  | Add a other user<br>Back to the list |  |
| > <u>Currencies</u><br>> Destinations           |                                      |  |
| > Manage addons                                 |                                      |  |
| > <u>Price Manager</u><br>> <u>Rich Content</u> |                                      |  |
| > <u>Start-Stopsale</u><br>> Suppliers          |                                      |  |
| > <u>User Manager</u>                           |                                      |  |
| > <u>Voucher Edit</u><br>> <u>Password Edit</u> |                                      |  |
| <u>Logout</u>                                   |                                      |  |
|                                                 |                                      |  |
|                                                 |                                      |  |

6 To determine which features a user will have access to, click on "Feature" next to the user's name.

| MENU<br>Home Page<br>Batch Viewer<br>Booking List<br>Booking View<br>Currencies<br>Destinations | User Mani<br>SubMenu: <u>Add User</u><br>User List:<br>Show <u>Active V</u> Use | ager      |        |                  |
|-------------------------------------------------------------------------------------------------|---------------------------------------------------------------------------------|-----------|--------|------------------|
| Manage addons                                                                                   | User Name                                                                       | User Code | Status | Options          |
| Price Manager                                                                                   | Eric                                                                            | eric      | Active | Modify / Feature |
| Rich Content                                                                                    | Georges                                                                         | geo       | Active | Modify Feature   |
| Start-Stopsale                                                                                  | henri                                                                           | henri     | Active | Modify / Feature |
| Suppliers                                                                                       | Louis                                                                           | louis     | Active | Modify / Feature |
| User Manager                                                                                    | MAX                                                                             | max       | Active | Modify / Feature |
| Voucher Edit                                                                                    | patrick                                                                         | patrick   | Active | Modify / Feature |
| Password Edit                                                                                   | suzanne                                                                         | suzanne   | Active | Modify / Feature |
| Logout                                                                                          | Back                                                                            |           |        |                  |

7 Check all the boxes corresponding to the functionalities to which this user should have access. Finally, click on "Modify" to save your selection.

|                       | -                                                                                                    |
|-----------------------|----------------------------------------------------------------------------------------------------|
| Booking List          |                                                                                                    |
| Currencies            |                                                                                                    |
| Destinations          |                                                                                                    |
| Flight seat inventory |                                                                                                    |
| Inventory             |                                                                                                    |
| Manage addons         |                                                                                                    |
| Price Manager         |                                                                                                    |
| Questions             |                                                                                                    |
| Rich Content          |                                                                                                    |
| Start-Stopsale        |                                                                                                    |
| Suppliers             |                                                                                                    |
| User Manager          |                                                                                                    |
| Modify Cancel         |                                                                                                    |
|                       | Booking List<br>Currencies<br>Destinations<br>Flight seat inventory<br>Inventory<br>Manage addons<br>Price Manager<br>Questions<br>Rich Content<br>Start-Stopsale<br>Suppliers<br>User Manager<br>Modify Cancel |

To deactivate a user's access, or modify their information, click on "Modify" next to their name. NB: you cannot "delete" a user; to do so, you must disable their access.

8

**9** In the drop-down menu, select "disable", then click on "Update".

| ADD-ONS system Welcome suzanne |                                                |         |  |  |
|--------------------------------|------------------------------------------------|---------|--|--|
| MENU<br>> <u>Home Page</u>     | Modify user information                        |         |  |  |
| > Batch Viewer                 | licername                                      | Georges |  |  |
| > Booking List                 | Cade(llas this for lasir):                     |         |  |  |
| > Booking View                 | Code(Ose this for login):                      | laeo    |  |  |
| > <u>Currencies</u>            | Password: (type a password to change password) |         |  |  |
| > Destinations                 | Status:                                        |         |  |  |
| > <u>manage addons</u>         | Limit Suppliers                                |         |  |  |
| > Price Manager                |                                                | Azulée  |  |  |
| > Start-Stongale               | Supplier list (if Limit is set to YES)         |         |  |  |
| > Suppliers                    | items                                          |         |  |  |
| > User Manager                 |                                                |         |  |  |
| > Voucher Edit                 |                                                |         |  |  |
| > Password Edit                | Update Cancel                                  |         |  |  |
| Logout                         |                                                |         |  |  |
|                                |                                                |         |  |  |
|                                |                                                |         |  |  |
|                                |                                                |         |  |  |
|                                |                                                |         |  |  |
|                                |                                                |         |  |  |
|                                |                                                |         |  |  |
|                                |                                                |         |  |  |
|                                |                                                |         |  |  |
|                                |                                                |         |  |  |

**10** Voila, your changes are saved. To return to your users, click on "Back to the list".

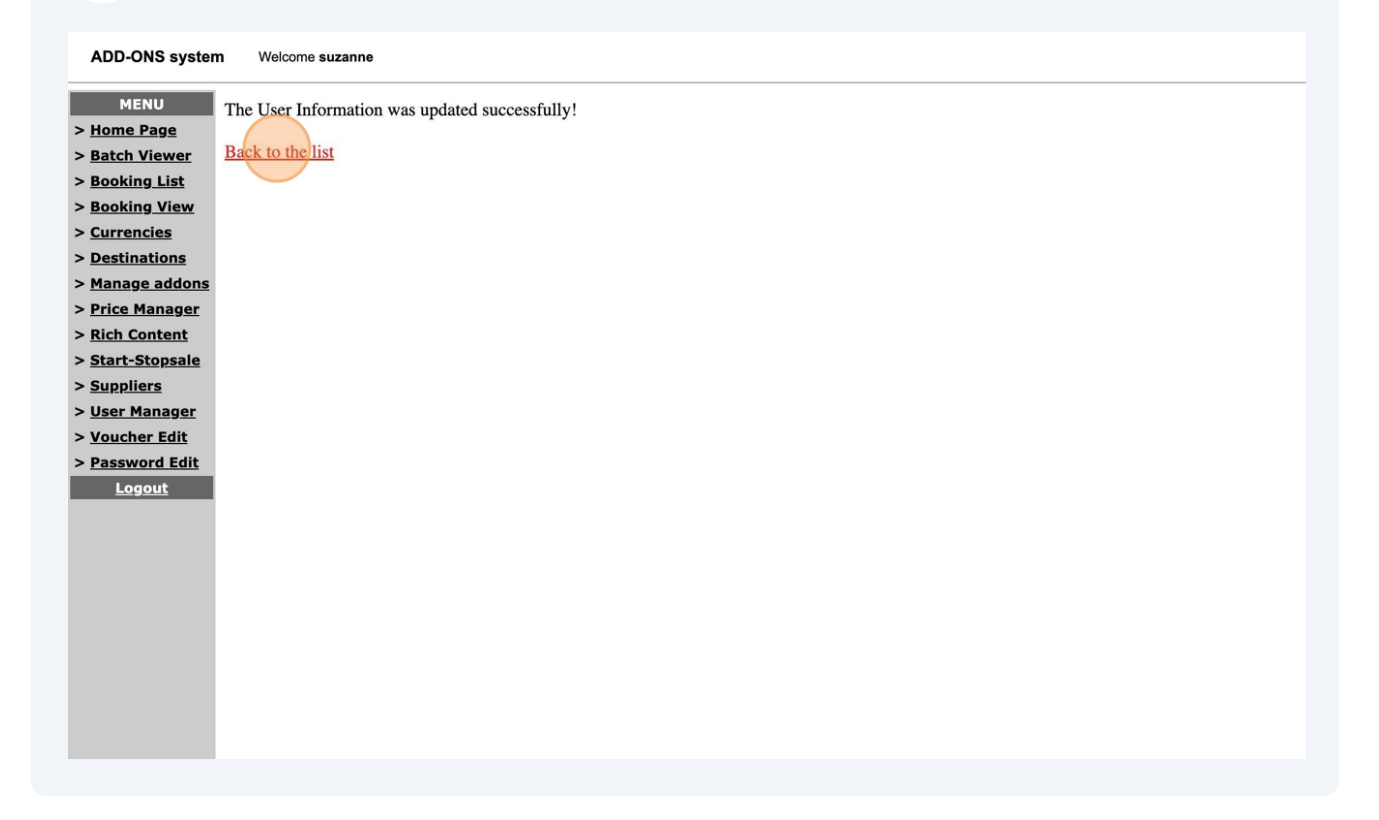